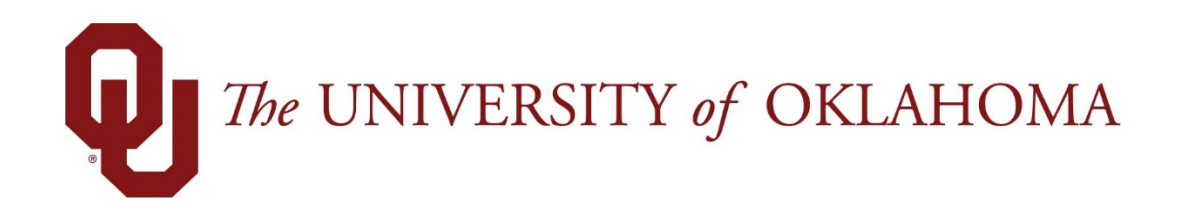

## **Employee Functions**

## Time & Attendance

Experience the Workforce system from the employee perspective. Learn Workforce navigation fundamentals and functions related to reporting time, activities, and absences in the system.

Notice: Falsification of timesheets, whether submitting or approving, can be grounds for immediate termination.

University time system: http://time.ou.edu

## **Requesting Time-Off**

You can submit time off requests, track the status of your requests, and view the history of past requests using the **My Time Off** function. When employees request time-off, an e-mail is sent to notify the manager that a request was made.

 From the Home Screen, select Actions → My Time Off. The Request List window appears.

| My Time Off                                                   |           |
|---------------------------------------------------------------|-----------|
| Current Past                                                  |           |
| Current Past                                                  |           |
| Current                                                       |           |
|                                                               |           |
| Type Start Da  Arrow End Date Amount Requested Status Case ID | s Case ID |

If you have multiple assignments, Time Off Request first displays the list of assignments and you must select the assignment into which you are requesting time.

- 2. Click Create New Request.
- 3. Review the types of leave and select the appropriate group of time that you are requesting by clicking Continue.

| FMLA and/or State Leave Absences                         | Time Off for Sick, Vacation, and Other |
|----------------------------------------------------------|----------------------------------------|
| Reason for Leave                                         | Time off Request                       |
| Serious Health Condition                                 | Paid Time Off                          |
| Serious Health Condition of Family Member                | Extended Sick Leave                    |
| Parental Care (Newborn, Adoption, Foster Care Placement) | Comp Time                              |
| Military - Service Member Family Leave                   | Banked Holiday Time                    |
| Military - Veteran Family Leave                          | Jury Duty                              |
| Military - Exigency Family Leave                         | Unpaid Time                            |
| Link to HR information                                   | Military Leave                         |
|                                                          | Link to HR Information                 |
| Continue                                                 | Continue                               |

I need to request time off for...

The Create Time Off Request window appears.

| Create Tin | ne Off Request       |              |
|------------|----------------------|--------------|
| Pay Code:  | Paid Leave Scheduled | ~            |
| Dates:     | 04/05/2018 🗂 To      | 04/05/2018 😁 |
| Comments:  |                      |              |
|            |                      |              |
|            |                      | Next         |

4. Choose the type of time off from the Pay Code drop-down list.

| Paid Leave Scheduled       | ~ |
|----------------------------|---|
| Banked Holiday             |   |
| Comp Time                  |   |
| Extended Sick Leave        |   |
| Jury                       |   |
| Military Leave             |   |
| Military Leave Without Pay |   |
| Paid Leave Scheduled       |   |

Note: Banked Holiday or Comp Time hours must be used before Paid Leave can be taken.

- 5. Enter the day on which you want to begin your time off in the **Start Date** field, or click the Calendar icon on the right of the date field to display a calendar from which you can choose the date. Ensure that the **Start Date** is today's date or later.
- 6. Enter the day on which you want to end your time off in the **End Date** field, or use the **Calendar** icon.
- 7. If necessary, enter a note to accompany your request in the **Comments** field. Caution: Comments are accessible by everyone and should be office appropriate.
- 8. Click **Next** to display the details of your time off request.

The **Request Details** window appears. The hours request defaults to the scheduled hours for that day. You can modify the hours requested and also select another pay code from the **Pay Code** column.

| Request Details |                |                      |           |  |  |  |
|-----------------|----------------|----------------------|-----------|--|--|--|
| Action          | Date           | Pay Code             | Value     |  |  |  |
| 🕂 🦊             | Thu 04/05/2018 | Paid Leave Scheduled | 9.0 Hours |  |  |  |
| Comment         | ts             |                      |           |  |  |  |
| 🔷 🗘             | ck             |                      | Submit    |  |  |  |

- 9. Click the **Insert** icon in the **Action** field of a row to add another row for that day, select the Pay code and enter the hours for that type. Remember to adjust the other hours for that day accordingly, if necessary.
- 10. If exceptions prevent you from submitting the request, do one of the following:
  - Click the **Back** button to return to the previous window and make a different selection, or
  - Reduce the hours selected by the clicking the **Delete** icon **K** in the **Action** field of a row to remove the hours from that row, and then click the **Update** button.

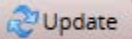

11. If no exceptions prevent you from submitting the request, click the **Submit** button to submit your request. You are notified of a successful submission.

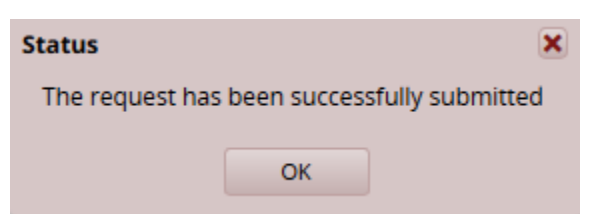

Click **OK**. You are returned to the **Request List** window. Your new request appears in the **Request List** window as **Pending**. A request email is sent to your manger.

When your manager approves the Time-Off Request, the requested time posts to your timesheet as time off. You receive an email message when your manger approves or rejects your request.

If you do not have enough leave in your bank to cover the time off requested, the system will notify you some days will be without pay. **Submitting the request is acknowledgement that your pay will be reduced by the overage.** 

## **Cancelling a Time Off Request**

You can cancel a time off request before or after it has been approved.

- 1. Go to Schedules **→** My Time Off.
- 2. Select the Current tab.
- Select the respective time off request. The View/Cancel Time Off Request window appears listing the details and history of the request.
- 4. Click **Cancel Request** button to withdraw your request.

| The UNIVERSITY of C | OKLAHOMA 🕂 Home      | ? Help | ÷     |                                                             |          |
|---------------------|----------------------|--------|-------|-------------------------------------------------------------|----------|
|                     |                      |        |       | My Time Off                                                 |          |
| View Request List   | 💢 Cancel Request     |        |       |                                                             |          |
| Request Sum         | nmary                |        | 2     | Exceptions (1) History (1) Bank Usage Date Message          | Severity |
| Fending             |                      |        |       | 2 04/05/2018 9.0 hour(s) reported exceed 8.0 Standard Daily |          |
| Date                | Pay Code             | Value  |       | Hours for the day.                                          |          |
| Thu 04/05/2018      | Paid Leave Scheduled | 9.0    | Hours |                                                             |          |
|                     |                      |        |       |                                                             |          |

The **Reason for Cancellation** window appears. Enter your reason for cancellation, if necessary.

| Reason for Cancellation |                         |
|-------------------------|-------------------------|
|                         |                         |
|                         |                         |
|                         |                         |
|                         |                         |
|                         |                         |
| Consul Document         | De Net Control Descured |
| Cancel Request          | Do Not Cancel Request   |

5. Select Cancel Request.

The My Time Off window appears again, showing the status of the request as cancelled.

| 77re UNIVERSITY of OKLAHOMA 🕂 Home ? Help 👻 |            |            |                  |           |         |
|---------------------------------------------|------------|------------|------------------|-----------|---------|
|                                             |            |            | My Time Off      |           |         |
|                                             |            |            |                  | S         |         |
| Current                                     |            |            |                  |           |         |
| Туре                                        | Start Da 🔺 | End Date   | Amount Requested | Status    | Case ID |
| Time off - Paid Leave Scheduled             | 04/05/2018 | 04/05/2018 | 9 Hours          | Cancelled | n/a     |
|                                             |            |            |                  |           |         |

An email message is sent when a time off request is cancelled. The following table shows when the e-mail is sent, who will receive it, and the content of the message.

| Event triggering email       | Day and time to send email     | Recipient(s)             | Message                                                                       |
|------------------------------|--------------------------------|--------------------------|-------------------------------------------------------------------------------|
| Time Off Request – Pending   | Submission of time off request | Supervisor and Delegates | " <i>Employee Name</i> " has<br>requested time off. Please<br>review.         |
| Time Off Request – Approved  | Approval of time off request   | Employee                 | Your time off request has been approved.                                      |
| Time Off Request – Rejected  | Rejection of time off request  | Employee                 | Your time off request has been rejected.                                      |
| Time Off Request – Cancelled | Submission of time off request | Supervisor and Delegates | " <i>Employee Name</i> " has<br>cancelled his or her request<br>for time off. |

Table 1: Cancelled Time Off Request Emails, Triggering Events and Recipients